# Inhaltsverzeichnis

| Systeminfo                                                                       | -1-  |
|----------------------------------------------------------------------------------|------|
| Test1: Manuelles Vermessen und Werkstückoberfläche anfahren (ohne geladenen Job) | -1-  |
| <ul> <li>Weitere Werkzeuge nachträglich vermessen</li> </ul>                     | -3-  |
| Datei laden                                                                      | -4-  |
| Datei ausführen                                                                  | -5-  |
| Test2: Repro von Test1 mit getauschten Tools und verändertem Nullpunkt           | -5-  |
| Test3: Realer Fräsjob / Vorgehen wie bisher getestet                             | -7-  |
| Test4A: Automatisches Vermessen nach jedem Werkzeugwechsel                       | -10- |
| Test4B: Wie Test4A, aber Werkzeug 1 vorvermessen                                 | -11- |
| Test5: Längen in Parameterdatei schreiben und wiederverwenden, nicht neu messen  | -12- |
| Test6: Reales Fräsen mit 3 vorvermessenen Werkzeugen                             | -13- |
| Gesamtfazit                                                                      | -15- |
| Testfiles                                                                        | -15- |
|                                                                                  |      |

# Systeminfo

| Statusinformation                                                                                                    |                                                                                                    | × |
|----------------------------------------------------------------------------------------------------|----------------------------------------------------------------------------------------------------|---|
| Firmware Version<br>Firmware Datum<br>Steuerungsnummer<br>Maschinenlaufzeit<br>Soft-SPS<br>WinPC-NC Version<br>WinPC-NC Datum<br>Logdatei | 1.80/57U<br>18.08.16<br>201702188<br>19023.37.40<br>n/a<br>inactive<br>2.50/28<br>25.01.2017<br>n/a |   |
|                                                                                                    | <u>O</u> K                                                                                          |   |

# automatischer WZW, Nullpunkttaster auf Parkposition, VcarveDesktop8.5

### Neue Versuche 2017-02-21 -> erfolgreich

# Test 1

- Maschine frisch eingeschaltet
- Im Magazin tool1 ist lang, tool2 ist kurz (1/8" Stahlstifte verschiedener Länge)
- Maschine kommt so hoch

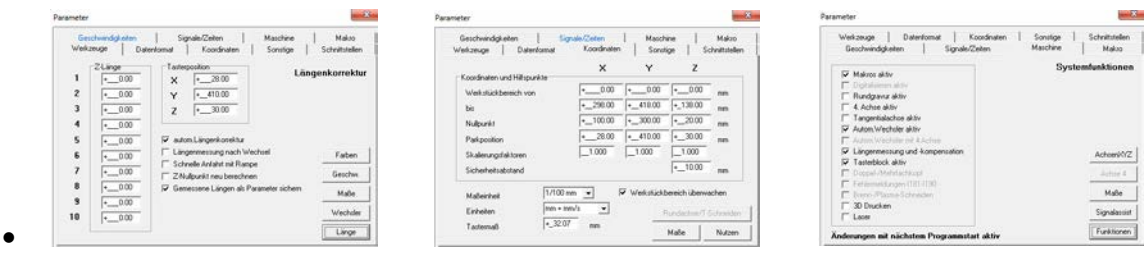

#28114

Info aus Forum •

r und Längenkorrektur 12 Dez 2015 23:31

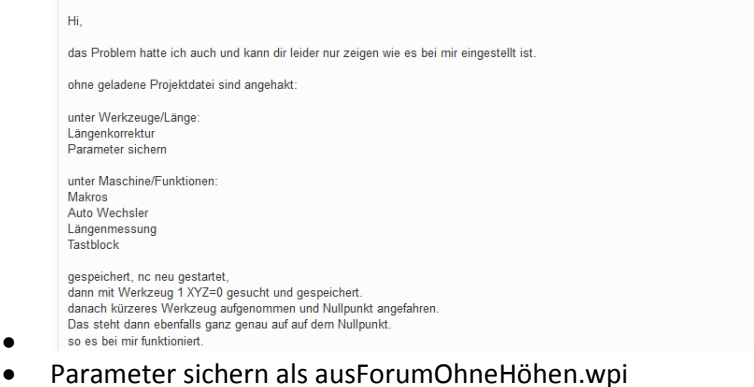

- •
- Kein tool auf der spindel •
- referenzfahrt •

.

- Fahren/Werkzeug wählen/vermessen, 1 •
- Fahren/Werkzeug wählen/vermessen, 2 •

| Werkzeuge                                                     | Dateniomat   Koordinaten   Sonstige   S                                                                      | Schnittsteller  |
|---------------------------------------------------------------|----------------------------------------------------------------------------------------------------|-----------------|
| 2 Linge<br>1 -71.56<br>2 -71.72<br>3 -000<br>4 -000<br>5 -000 | Tatepoolo         Länger           ×         *_28:00           ×         *_461000           z         *_3000 | nkorrektu       |
| a 1. 000                                                      | - Lingermessing rach Wechel                                                                                  | Fater           |
| 6 +0.00                                                       | The Address of the                                                                                           |                 |
| 6 [+0.00<br>7 [+0.00                                          | C Schweite Anlaht mit Rampe     C 2/Nulpunkt neu berechnen                                                   | Geschw          |
| 6 +_0.00<br>7 +_0.00<br>8 +_0.00                              | □ Schnelle Anlahit mit Rampe     □ Z-Nulpunkt neu berechnen     □ Gemessene Längen als Parameter sichem      | Geschw.<br>Maße |

- Fahren/Werkzeug wählen/Ablegen •
- Parameter sichern als ausForumMitHöhen.wpi •
- Software zwischendurch NICHT schliessen •
- Fahren/Werkzeug wählen/aufnehmen, 1 •
- Nullpunkt ist derzeit auf 100,300,20 gesetzt, also •
- Manuell fahren / anfahren / Nullpunkt x,y,z •

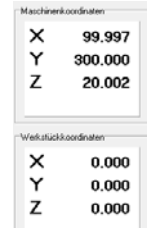

Werkstückoberfläche bestimmen über Anfahren / Taster Nullpunkt Z

| Maschinenkoordinaten      | Geschwindigkeiten Si<br>Werkzeuge Datenformat | ignale/Zeiten<br>Koordinaten | Masch<br>Sond | hine  <br>Kige   Sc | Mak   |
|---------------------------|-----------------------------------------------|------------------------------|---------------|---------------------|-------|
| A 33.337                  | 0.000                                         | х                            | Y             | Z                   |       |
| Y 300.000                 | Koordinaten und Hiltspunkte                   | • 0.00                       | • 0.00        | •0.00               |       |
| Z 16.447                  | bie                                           | •298.00                      | +_418.00      | +_138.00            | -     |
|                           | Nulpunist                                     | +_100.00                     | +300.00       | +_58.52             | m     |
|                           | Patkposition                                  | •20.00                       | +_410.00      | +30.00              | mm    |
| Med all discussion in the | Skalierungsfaktoren                           | _1.000                       | _1.000        | _1.000              |       |
| weikstuckkooldinaten      | Sicherheitsabstand                            |                              |               | 10.00               | mn    |
| X 0.000                   | Malaintai 1/100                               | inn • 5                      | Verkstückl    | bereich überwa      | chen  |
| Y 0.000                   | Einhoiton                                     | wwv's 💌                      | 115           | Ruceschee/1-5       | chiek |
| 7 42.069                  | Tastema8 +32.0                                | 07 enero                     |               | u.e. 1              | 11.1. |

- o Abstand Werkzeug-Werkstückoberfläche kontrolliert (42mm ist richtig)
- Anfahren nullpunkt x,y,z fährt exakt auf werkstückoberfläche

| Maschiner                | koordinaten                            |  |  |  |  |
|--------------------------|----------------------------------------|--|--|--|--|
| ×                        | 99.997                                 |  |  |  |  |
| Y                        | 300.000                                |  |  |  |  |
| z                        | 58.515                                 |  |  |  |  |
| Werkstück<br>X<br>Y<br>Z | koordinaten<br>0.000<br>0.000<br>0.000 |  |  |  |  |

•

- Fahren/Werkzeug wählen/aufnehmen, 2
- Manuell fahren / anfahren / Nullpunkt x,y,z, fährt exakt auf werkstückoberfläche

| X 99.997<br>Y 300.000<br>Z 66.270 |                                |  |  |  |  |
|-----------------------------------|--------------------------------|--|--|--|--|
|                                   |                                |  |  |  |  |
| /erkstück<br>X<br>Y               | 8.cordinaten<br>0.000<br>0.000 |  |  |  |  |

• So ist's richtig!

•

.

- Fazit: Zuvor Werkzeuge manuell vermessen, dann ist ohne geladenes File das Anfahren der Werkstückoberfläche mit verschiedenen Werkzeugen möglich
- Fahren / Werkzeug wählen / ablegen
- Fahren/Werkzeug wählen/aufnehmen, 1
- Manuell fahren / anfahren / Nullpunkt x,y,z, fährt exakt auf werkstückoberfläche

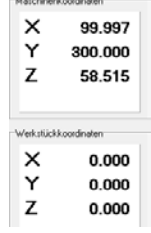

- 3mm Fräser auf position 5
- Fahren/Werkzeug wählen/vermessen, 5

| Weikzeuge Di                                     | stenfomat   Koordinaten   Sonstige                                                                                                    | Schnitstellen           |
|--------------------------------------------------|----------------------------------------------------------------------------------------------------|-------------------------|
| 2 -71.96<br>2 +_73.72<br>3 + 0.00                | X •_2200<br>Y •_410.00<br>Z •_30.00                                                                                                    | ngenkorrektu            |
| 4 . 0.00                                         |                                                                                                    |                         |
| 4 •000<br>5 •69.43                               | IF auton Längenkonsktur<br>□ Längennessung nach Wechsel                                                                                                    | Faben                   |
| 4 •_000<br>5 •_63.43<br>6 •_000                  | IF auton Längerkorehta<br>□ Längernessung nach Wechsel<br>□ Schreite Antiaht mit Ranpe                                                                         | Faben                   |
| 4 •000<br>5 •000<br>6 •000<br>7 •000             | Auton Längenkonskhar     Längennensing nach Wechsel     Schnele Anfahrt mit Ranpe     Zhullpunkt neu besichnen                                                 | Faben<br>Geochie        |
| 4 •000<br>5 •60.43<br>6 •000<br>7 •000<br>8 •000 | auton Längerkonsthar     Längerkonsthar     Längerkonsthar     Schweis Anfahr nä Rampe     Zhulgunkt neu berechnen     Ør Gemessere Längen ab Parameter sichem | Faben<br>Geochw<br>Male |

- Fahren/Werkzeug wählen/aufnehmen, 2
- Manuell fahren / anfahren / Nullpunkt x,y,z, fährt exakt auf werkstückoberfläche

| Maschinen           | koordinaten          |  |
|---------------------|----------------------|--|
| ×                   | 99.997               |  |
| Y                   | 300.000              |  |
| z                   | 66.270               |  |
|                     |                      |  |
|                     |                      |  |
| _                   |                      |  |
| Werkstück           | koordinaten          |  |
| Werkstück           | koordinaten<br>0.000 |  |
| Werkstück<br>X<br>Y | 0.000<br>0.000       |  |

•

- Fahren/Werkzeug wählen/aufnehmen, 1
- Manuell fahren / anfahren / Nullpunkt x,y,z, fährt exakt auf werkstückoberfläche

| X<br>Y<br>Z         | 99.997<br>300.000<br>58.515   |
|---------------------|-------------------------------|
|                     |                               |
| /erkstüci           | koordinaten                   |
| /erkstück           | ikoordinaten<br>0.000         |
| /erkstück<br>X<br>Y | koordinaten<br>0.000<br>0.000 |

- Fahren/Werkzeug wählen/aufnehmen, 5
- Manuell fahren / anfahren / Nullpunkt x,y,z, fährt exakt auf werkstückoberfläche

| X                        | 99.997                   |
|--------------------------|--------------------------|
| Y                        | 300.000                  |
| Z                        | 55.980                   |
| Werkstiid<br>X<br>Y<br>Z | 0.000<br>0.000<br>-2.535 |

- Fazit: Auch das nachträgliche Vermessen eines weiteren Werkzeuges funktioniert; alle Werkzeuglängen werden richtig korrigiert
- Fahren / Werkzeug wählen / ablegen

| Werkz                 | euge Diaten/on                                    | nat Koordinaten Sonstige                                                      | Schnittstellen | Westzeuge Datenioesse Koordinaren So                                                            | onation Schnittstellen                                               | Geschwindgkeiten Signale/Zeiten H                                                                                                    | tauline   Makus  |
|-----------------------|---------------------------------------------------|-------------------------------------------------------------------------------|----------------|-------------------------------------------------------------------------------------------------|----------------------------------------------------------------------|----------------------------------------------------------------------------------------------------|------------------|
| 1<br>2<br>3<br>4<br>5 | 2Lingr<br>71 96<br>7572<br>000<br>+_000<br>+_6843 | Tantepolition<br>X = _21 00<br>Y =_412 00<br>Z =_3100<br>Z =_3100<br>Z =_3100 | genkorrektur   | Koodinater und Hälppunkter         X         V           Verstatlikbereich von<br>bis         P | Z<br>00 *_1000 mm<br>00 *_100.00 mm<br>00 *_5852 mm<br>00 *_30.00 mm | Videos star      Videos star      V | Systemfunktioner |
| 5                     | *000                                              | Lingernessung nack Wechsel     Schnelle Anlant mit Pampe                      | Faben          | Skalenagdistown                                                                                 | 1000                                                                 | Längennessang und Hamperoation     Tasebbock aktiv                                                                                                    | Achier012        |
| 8                     | + 000                                             | 2Nulparkt neuberechnen<br>7. Generatie Linter de Daamsterschere               |                | La contra contra                                                                                |                                                                      | T Valuenaldurgen (1917-00                                                                                                    |                  |
|                       |                                                   | Genecisene Langen al Paraneter schem                                          | Mabe           | Materireit 1/100 nm - 🖓 Wekuti,                                                                 | ckbereich überwachen                                                 | F. Scen. Planta Lebredan                                                                                                    | Maõe             |
| 10                    | 1                                                 |                                                                               | Wechsler       | Extenten Mill + non/s 💌                                                                         | Restation Colomber 1                                                 | 10 Drucken                                                                                                    | Signalarisist    |
| 10                    | 1+000                                             |                                                                               | P. C. State    | Tademal + 32.07 mm                                                                              |                                                                      | 1                                                                                                    | Difference of    |

- Öffnen, geänderte Parameter speichern JA!
- HeightTest\_2Tools.nc

| Geschwindigkieten   Signate/Zeiten   Maschine<br>Weitzeuge   Datentomiat   Kooidinaten   Sonstige                                                                                                    | Makro<br>Schnitstellen           | Geochwindigkielen Sig<br>Werkzeuge Datenformat                                                                                      | nale/Zeiten   Masch<br>Koordinaten   Sonst                                                                                                    | tine   Makro<br>lige   Schnittstellen                        | Weikznuge   Datenformat   Koordinate<br>Geschwindigkeiten   Signale/Zeiten                                                                                                    | n   Sonutige   Schwittutelk<br>Maschine   Makuo |
|----------------------------------------------------------------------------------------------------|----------------------------------|----------------------------------------------------------------------------------------------------|----------------------------------------------------------------------------------------------------|--------------------------------------------------------------|----------------------------------------------------------------------------------------------------|-------------------------------------------------|
| 1         x.7.75<br>x.1000         Tatestonius<br>X         Lians<br>x         Lians           2        7977<br>x         X        310<br>x         X         Lians           3        000<br>x         Z        310<br>x         Z        310<br>x         Lians           5        000<br>x         Z        310<br>x         D         Lians         Lians           6        000<br>x         Z        300<br>x         D         Schedukár kén k         Lians           7        000<br>x         T         Schedukár kén k         Lians         Z         Z | genkorrektur<br>Føben<br>Geschw. | Kooxinaton und Hillipunkte<br>Westinkisbesech von<br>bis<br>Nationati<br>Partigonition<br>Statierungstatisteen<br>Sicherhetsabstand | X Y<br><br>*<br>*_<br>* | Z<br>                                                        | Materiality     Optimizer data     Optimizer data     Optimizer data     Adata data     Adata data     Adata data     Adata data     Adata data     Adata data     Adata data     Adata data     Adata Adata     Optimizer Adata data     Optimizer Adata data | Systemfunktio<br><u>Achaer</u>                  |
|                                                                                                    | Maße<br>Wechsler<br>Linge        | Maßerheit (1/100<br>Einheiten (min + n<br>Testemaß (+_32.0                                                                          | mm V Werkstickt                                                                                                    | bereich überwachen<br>Rundachsen 7 Schneichen<br>Maße Nutzen | ☐ Fehrmekkargen (187.120<br>☐ Banne (Planna Schneiden)<br>☐ 30 Ducken<br>☐ Lase<br>Änderungen mit nächsten Programmstat aktiv                                                                                                    | Maß<br>Signals                                  |

- Fahren/Werkzeug wählen/aufnehmen, 2
- Manuell fahren / anfahren / Nullpunkt x,y,z, fährt exakt auf werkstückoberfläche

| laschiner | nkoordinaten |
|-----------|--------------|
| ×         | 99.997       |
| Υ         | 300.000      |
| z         | 66.270       |
|           |              |
| Verkstück | kkoordinaten |
| ×         | 0.000        |
| Y         | 0.000        |
| -         |              |

- Z 7.755
  Fahren/Werkzeug wählen/aufnehmen, 1
- Manuell fahren / anfahren / Nullpunkt x,y,z, fährt exakt auf werkstückoberfläche

| ×          | 99.997      |
|------------|-------------|
| Y          | 300.000     |
| Z          | 58.515      |
| Verkatiick | koordinaten |
| X          | 0.000       |
| Y          | 0.000       |
| Z          | 0.000       |

- Fazit: Auch nach dem Laden einer Datei funktioniert der Werkzeuglängenausgleich
- Fahren / Werkzeug wählen / ablegen
- Fahren / start
- Fazit: Funktion mit beiden Werkzeugen wie gewünscht (Kontur fahren auf richtiger Höhe)

Test2: Repro von Test1 mit getauschten Tools und verändertem Nullpunkt

- Werkzeug ablegen
- Winpcnc schliessen
- Stepcraft ausschalten
- Stepcraft wieder einschalten
- Winpcnc starten
- Referenzfahrt
- Es sind noch die alten höhenwerte vorhanden
- Parameter laden ausForumOhneHöhen.WPI

| Wekzeuge [          | laten/ornat   Koordinaren   Sonstige   Schriftstellen              | Werkzeuge Dutenlomet Koordinater Sonatge Schräft                                                                                                    |
|---------------------|--------------------------------------------------------------------|----------------------------------------------------------------------------------------------------|
| 1 2Länge<br>1 •0.00 | Taitepositor<br>X2800 Längenkorrektur                              | -Koordivaten und Hillipunkte X Y Z                                                                                                    |
| 2 .000              | Y -410.00                                                          | Werutückbereich von  +0.00  +0.00  +0.00 mm                                                                                                    |
| 30.00               | Z  10.00                                                           | be 10_1000 + 30.00 + 30.00                                                                                                    |
| 4  +000             | R alm komkonita                                                    | Patronician (*20.00 (*30.00 (*30.00)))))))))))) |
| 6 · 0.00            | Langeneersung nach Vechoel Fabern                                  | Skaleningstaktosen1.001.000                                                                                                    |
| /000                | C Schreife Anlahn mit Ranpe     C 24/albankt mit Banpe     Geschw. | Sicherheitsebstand                                                                                                    |
| 80.00               | Genessere Längen als Paraneter sichen Maße                         | Malarihet 1700 mm 👻 🖓 Wekstückberech übervacher                                                                                                    |
| a 1. 000            | internet 1                                                         | Exterior m+mn/t +                                                                                                    |

- Werkzeuge werden diesmal vertauscht in den Halter gegeben
- Tool1 kurz, tool2 lang

•

•

•

- Fahren/Werkzeug wählen/vermessen, 1
- Fahren/Werkzeug wählen/vermessen, 2

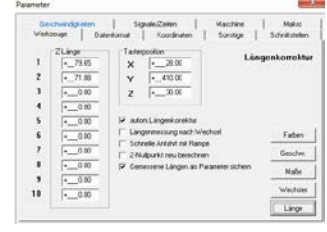

• In Parameter / Koordinaten den Nullpunkt auf 150,250,10 gesetzt (ohne button sichern)

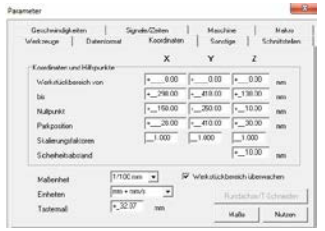

- Fahren/Werkzeug wählen/aufnehmen, 1
- Fahren / anfahren nullpunkt x,y,z

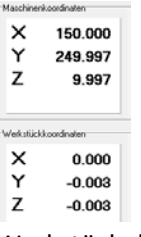

• Werkstückoberfläche bestimmen über Anfahren / Taster Nullpunkt Z

| Maschinenkooldinater         Earchmedijalam         Signaki/Zalen         Haucher         Kondinater           X         150.0000         Y         249.997         Datentemat         Somdige         Somdige         Somdige         Somdige         Somdige         Somdige         Somdige         So           Z         39.555         Näpael             Somdige         Somdige         Somdige         Somdige         Somdige         Somdige         So          Somdige         So          Somdige         Somdige         Somdige         Somdige         Somdige         So         Somdige         So         Somdige         So         Somdige         Somdige                                                                                                    |           |
|----------------------------------------------------------------------------------------------------|-----------|
| X         150.000           Y         249.997           Z         39.555           Weskstickkoordinater         Conditionation and Hillspunitive<br>Weskstickkoordinater         x         Y         Z           Weskstickkoordinater                                                                                                    | Makro     |
| Y         249.997         Wintslükbenich von        000        000        000        000        000        000        000        000        000        000        000        000        000        000        000        000        000        000        000        000        000        000        000        000        000        000        000        000        000        000        000        000        000        000        000        000        000        000        000        000        000        000        000        000        000        000        000        000        000        000        000        000        000        000        000        000        000        000        000        000        000        000        000        000        000        000        000        000        000        000        000        000        000        000        000        000        000        000        000        000        000         <                                                                                                    |           |
| Z         39.555         bit             0.000             0.4100             0300             0300             0300             0300             0300             0300             0300             0300             0200             0260             0260             0260             0260             0260             0260             0260             0260             0260             0260             0260             0260             0260             0260             0260             0260             0260             0260             0260             0260             0260             0260             0260             0260             0260             0260             0260             0260             0260             0260             0260             0260             0260             0260             0260             0260             0260             0260             0260             0260             0260                                                                                                    | mm        |
| Natpuskt         1         10000         1         2000         1         -//100         -//100         -//100         -//100         -//100         -//100         -//100         -//100         -//100         -//100         -//100         -//100         -//100         -//100         -//100         -//100         -//100         -//100         -//100         -//100         -//100         -//100         -//100         -//100         -//100         -//100         -//100         -//100         -//100         -//100         -//100         -//100         -//100         -//100         -//100         -//100         -//100         -//100         -//100         -//100         -//100         -//100         -//100         -//100         -//100         -//100         -//100         -//100         -//100         -//100         -//100         -//100         -//100         -//100         -//100         -//100         -//100         -//100         -//100         -//100         -//100         -//100         -//100         -//100         -//100         -//100         -//100         -//100         -//100         -//100         -//100         -//100         -//100         -//100         -//100         -//100         -//100         -//100         -//100 <th< td=""><td>m</td></th<>                                                                                                    | m         |
| Verkstuckkoordinaten Sicherholssbitand -1.000 1.000                                                                                                    | m         |
|                                                                                                    | mm        |
| X 0.000 Maberheit 1/100 mm - IV Wertstückbereich überw                                                                                                    | achen     |
| Y -0.003 Einheiten mit • mit • | Schneiden |
| Z -37.072                                                                                                    | Nutzen    |

- o Abstand Werkzeug-werkstückoberfläche kontrolliert (37mm ist ok)
- Anfahren nullpunkt x,y,z fährt exakt auf werkstückoberfläche

| Maschiner           | koordinaten                    |
|---------------------|--------------------------------|
| ×                   | 150.000                        |
| Y                   | 249.997                        |
| Z                   | 76.627                         |
|                     |                                |
| Werkstück           | koordinaten                    |
| Werkstück           | koordinaten<br>0.000           |
| Weikstiid<br>X<br>Y | koordinaten<br>0.000<br>-0.003 |

- Fahren/Werkzeug wählen/aufnehmen, 2
- Manuell fahren / anfahren / Nullpunkt x,y,z, fährt exakt auf werkstückoberfläche

| X<br>Y               | 150.000<br>249.997             |  |  |
|----------------------|--------------------------------|--|--|
| z                    | 68.857                         |  |  |
|                      |                                |  |  |
| /erkstück            | koordinaten                    |  |  |
| /erkstück            | koordinaten<br>0.000           |  |  |
| /erkutiäck<br>X<br>Y | koordinaten<br>0.000<br>-0.003 |  |  |

- Repro mit getauschten Tools erfolgreich!
- Werkzeug ablegen
- Datei laden HeightTest\_2Tools.nc (parameter speichern JA)
- Funktion mit beiden Werkzeugen perfekt.
- Repro mit getauschten Tools auch mit Fräsjob erfolgreich!

# Test 3: Realer Fräsjob / Vorgehen wie bisher getestet

(Werkzeuge zuvor vermessen, Nullpunkt definieren und testen und erst dann Job laden und keine Position mehr verändern)

- Maschine bleibt an
- Winpcnc schliessen und wieder öffnen
- Referenzfahrt
- Werkzeug ablegen
- Parameter laden ausForumOhneHöhen.WPI

|                               | 1                                                                                                    | 1                 |
|-------------------------------|----------------------------------------------------------------------------------------------------|-------------------|
| Weikzeuge                     | en   signale/Jellen   Macchini<br>Datenformat   Koordinaten   Sonitige                                                      | e   Schnittseller |
| 1 2Lange<br>100<br>200<br>300 | Tattepolior           0         X         •30.00           0         Y         •410.00           0         Z         •30.00 | Längenkorrekti    |
| 400<br>500<br>600             | 0                                                                                                    | Faten             |
| 7                             | C 2-Nulpunkt neu berechnen                                                                                                  | Geschw            |
| s00                           | Gemessene Längen als Parameter sich                                                                                         | en Maße           |
| 10 .00                        | -                                                                                                    | Wechder           |
|                               |                                                                                                    | and a second      |

| Weikzeuge   Datentiomat     | Koodnalen | Sond      | ion   s       | christatel |
|-----------------------------|-----------|-----------|---------------|------------|
|                             | ×         | ٧         | z             |            |
| Koordinaten und Hilbipunkie |           |           |               |            |
| Werkstückbereich von        | ·0.00     | •000      | *0.00         | m          |
| bis                         | +_298.00  | +418.00   | +_138.00      | m          |
| Nulpuskt                    | *_100.00  | +_300.00  | +_30.00       | -          |
| Parkposition                | +20.00    | +410.00   | +30.00        | -          |
| Skalerungsfaktoren          | _1.000    | 1.000     | _1.000        |            |
| Sicherholtsabstand          |           |           | +_10.00       |            |
| Maleisheit 1/100            | inn • I   | Weikslick | bereich überw | schen      |
| Einheiten mit +             | nm/t 💌    |           |               | 511-223    |
| Tastemal +_32               | 07 mm     |           | 1             |            |

- Werkzeughalter bestücken
  - Tool1, 3mm Fräser
  - o Tool2, 2mm Fräser
- Werkzeug 1 vermessen

• Werkzeug 2 vermessen

| 2 Linge   | Tatepositor Län                                         | genkorrektur | Koordinaten und Hillspunkter                                                                                                    | х       | Y            | z              |       |
|-----------|---------------------------------------------------------|--------------|----------------------------------------------------------------------------------------------------|---------|--------------|----------------|-------|
| 2 . 69.11 | 41000                                                   |              | Wekstuckbereich von                                                                                                    | 0.00    | +0.00        | +0.00          |       |
| 3 . 0.00  | 7 3000                                                  |              | bis                                                                                                    | +298.00 | +418.00      | +_138.00       | -     |
| 4 . 0.00  |                                                         |              | Nulpunkt                                                                                                    | 100.00  | +_308.00     | *_30.00        |       |
| 5 0.00    | 🖓 auton Längerkoneitur                                  |              | Pakposition                                                                                                    | •28.00  | +410.00      | •_30.00        |       |
| 5 . 0.00  | Längenmessung nach Wechsel                              | Faten        | Skalerungsfaktoren                                                                                                    | _1.000  | _1.000       | _1.000         |       |
| 7 +_0.00  | Schnele Anlahrt mit Rampe     Zilvidrumkt onu bewerknen | Geochw.      | Sicherheitsabstand                                                                                                    |         |              | +10.00         |       |
| 8 +0.00   | Gemessene Längen als Parameter sichem                   | Male         | Maßenheit 1/10                                                                                                    | 0mm •   | 🕫 Werkshickt | bereich überwa | scher |
| 9 +0.00   |                                                         |              | and a local sector of the sector of the sect | mark w  |              |                |       |

- Werkzeug 1 aufnehmen
- Werkstück (30mm Styropor) mit Doppelklebeband auf MDF platte befestigt
- Sinnvollen nullpunkt manuell anfahren (20,200)

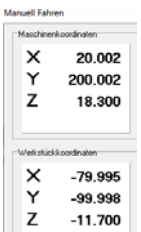

•

• Speichern nullpunkt xyz

| Maschinenkoordinaten | Parameter                                     |                              |            |                  | -                      |
|----------------------|-----------------------------------------------|------------------------------|------------|------------------|------------------------|
| X 20.002             | Geschwindigkeiten Si<br>Werkzeuge Datenformat | igrale/Zeiten<br>Koordinater | Maoch      | ive  <br>100   5 | Makro<br>ichnitstellen |
| Y 200.002            | Coordinaten und Hillspunkte                   | ×                            | Y          | z                |                        |
| 7 8 302              | Weilshickbereich von                          | P0.00                        | •0.00      | •0.00            | -                      |
| 2 0.002              | bu                                            | +298.00                      | +_418.00   | +_130.00         | -                      |
|                      | Nulpunkt                                      | •20.00                       | •_200.00   | •19.30           | -                      |
|                      | Pailposition                                  | •28.00                       | ·410.00    | •30.00           | -                      |
| Werkstückkoordinaten | Skalenungsfaktoren                            | _1.000                       | _1.000     | 1.000            |                        |
| X 0.000              | Sicherheitsabstand                            |                              |            | •_10.00          |                        |
| × 0.000              | Malarited 1/100                               | nn v                         | Weikstück! | bereich überv    | achen                  |
| Y 0.000              | Einheiten mm + s                              | nat/s •                      | i i        | lución de la     | Scheeden.              |
| Z -9.998             | Taxiemia6                                     | 37 mm                        | -          | Male             | Nutzen                 |

• Werkstückoberfläche tasten (anfahren taster nullpunkt z)

| Marchinest configures | Parameter                                            |                                 |                         |                     | _                       |
|-----------------------|------------------------------------------------------|---------------------------------|-------------------------|---------------------|-------------------------|
| × 20.002              | Geochwindigkeiten   Si<br>Werkzeuge   Datenformat    | gnale/Zeiten<br>Koordinate<br>X | Masch<br>  Sorut<br>  Y | ine  <br>ioe  <br>Z | Makro<br>Schnittstellen |
| T 200.002             | Koordinaten und Hillspunkter<br>Weikatückbereich von | P0.00                           | •0.00                   | •0.00               |                         |
| 2 2020                | bie<br>Nullpunkt                                     | *230.00                         | +200.00                 | •_138:00            | nn                      |
| Werkstückkoordinaten  | Parkposition<br>Skalerungsfaktoren                   | *28.00<br>[1.000                | +_410.00                | +_30.00             |                         |
| X 0.000               | Sicherheitzabstand                                   |                                 |                         | +_10.00             | nn                      |
| Y 0.000               | Maßeinheit [27/00<br>Einheiten [mis-n                |                                 | • weenstand             | Sereich uber        | nacren<br>E Sthrieden   |
| Z -42.068             | Tastema8 +_32.0                                      | 7 mm                            | 102                     | Malle               | Nutzen                  |

- Messung: Abstand zum Werkstück ist 42mm
- Anfahren nullpunkt xyz

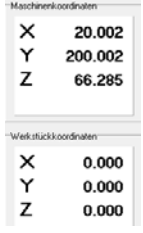

•

- Werkzeug 2 aufnehmen
- Anfahren nullpunkt xyz

| Maschiner                | koordinaten                             |
|--------------------------|-----------------------------------------|
| ×                        | 20.002                                  |
| Y                        | 200.002                                 |
| z                        | 65.970                                  |
| Werkstück<br>X<br>Y<br>Z | koordinaten<br>0.000<br>0.000<br>-0.315 |

Ablegen

•

- Testfile erstellt (quadratische Tasche, tool2, 2mmFräser überlappt mit kreisf. Tasche, tool1, 3mmFräser Tiefe für beide 2mm)
- 2ToolsTest\_20170221.crv und .nc
- Job beginnt mit tool2
- Datei öffnen (geänderte Parameter speichern JA!)
- starten
- Alles perfekt!
- Erstes positives Gesamt-Ergebnis mit Werkzeugwechsel!!!
- Lässt sich dies direkt wiederholen mit lediglich geändertem Startpunkt?
- Mit manuell fahren getestet wo es hingehen soll (auch Höhe überprüft: Werkstück z=0 ist Oberfläche)
- Unter parameter / koordinaten die geänderten werte eintragen (10,160), z bleibt
- WICHTIG: in allen Tests heute wurde nach dem Verändern von Parametern nie "sichern" gedrückt
- Anfahren nullpunkt xyz fährt wie erwartet exakt auf oberfläche
- Noch ist tool1 auf der spindel
- Direkt lauf starten
- Ebenfalls perfektes Ergebnis!!!

Jetzt ist noch das automatische Vermessen nach jedem Werkzeugwechsel zu testen

Planung Test4

- Auf das manuelle Vermessen zuvor sollte möglichst ganz verzichtet werden, da anschliessend auch kein Unterschied zu den Tests vorher bemerkt werden kann
- Das bedeutet aber, dass mit Werkzeuglänge null auf tool1 die z-koord des Werkstücks bestimmt werden muss
- Evtl. kommen die bisherigen Probleme daher
- Test4A:

- die "Längenmessung nach Wechsel" unter Parametern aktivieren, sichern, winpcnc schliessen und wieder öffnen (das war bereits Thema im Forum, sonst werden Parameter nicht aktiv)
- o dann Parameterfile mit null Höhen öffnen
- o Nullpunkt setzen und Werkstück z null tasten
- o dann schaün ob sich Nullpunkt anfahren lässt oder wo man rauskommt
- o wenn es hier bereits Schwierigkeiten gibt, dann test 4B
- Test4B: alles wie test1, aber
  - Tool1 wird manuell vermessen bevor es zum tasten des Werkstück z null hergenommen wird
  - Wenn auch das schwierigkeiten gibt, dann test 4C
- Test4C: vorvermessene Werkzeuge aber Messung nach Wechsel neu

#### Hier gehts los

# Test4A: Automatisches Vermessen nach jedem Werkzeugwechsel

- Parameter laden "ausForumOhneHoehen.wpi
- LängenmessungNachWechsel und SICHERN button
- Parameter sichern als: ausForumOhneHoehenAutoWechsel.WPI
- winpcnc schliessen und wieder öffnen
- Referenzfahrt

|          |                                             | Weilzeuge Daterformat      | Foordhale | n   Sand   | ign   sch       |
|----------|---------------------------------------------|----------------------------|-----------|------------|-----------------|
| 1 + 0.00 | Längenkorrektur                             | Kondentee and Million also | ×         | Y          | Z               |
| 2 +_0.00 | Y +_410.00                                  | Werkstückbereich von       | F000      | *0.00      | •0.00           |
| 30.00    | z                                           | be                         | ·296.00   | +_410.00   | +_130.00        |
| 40.00    |                                             | Mulpunkt                   | ·_10000   | •_300.00   | •30.00          |
| 50.00    | 🖓 auton Längerkonektar                      | Patkposition               | +2000     | +_410.00   | +30.00          |
| 6 +_0.00 | F Längennessung nach Wechsel Farben         | Skalenargalaktoren         | _1.000    | _1000      | 1.000           |
| 7 +0.00  | ZNukunikt neu berechnen Geschw              | Sicheheitsubstand          |           |            | •_10.00         |
| 8 +_0.00 | Gemessene Längen als Parameter sichern Maße | H-durket (1/00             | en •]     | With stick | breich ibernach |

- Werkzeug 1 aufnehmen
- Anfahren nullpunkt xyz (100,300,30)
- Werkstück z null tasten

| Maschinenkoordinaten | Parameter                                      |                            |                  |                 |                       |
|----------------------|------------------------------------------------|----------------------------|------------------|-----------------|-----------------------|
| X 99.997             | Geschwindigkeiten Sig<br>Werkzeuge Datenformat | male/Zeiten<br>Koordinaten | Masch<br>  Sonst | ine  <br>ge   S | Makzo<br>Ichnitstelle |
| Y 300.000            | - Koordinaten und Hillspunkte                  | ×                          | Y                | z               |                       |
| 7 97.060             | Welkshickbereich von                           | +0.00                      | +0.00            | +0.00           | nn                    |
| 2 27.060             | bis                                            | +290.00                    | +410.00          | +_138.00        | mm                    |
|                      | Nulpunkt                                       | +100.00                    | +300.00          | +_69.13         | mm                    |
|                      | Parkposition                                   | +20.00                     | +_410.00         | +_30.00         | mm                    |
| Werkstückkoordinaten | Skalerungsfaktoren                             | _1.000                     | 1.000            | _1.000          |                       |
| X 0.000              | Sicherheitsabstand                             |                            |                  | +10.00          | mm                    |
| × 0.000              | Malenheit 1/100 e                              | - m                        | Werkstückt       | vereich überw   | achen                 |
| Y 0.000              | Einheiten mm + m                               | • •                        |                  | urdschw/T       | Schender              |
| Z -42.067            | Testema8 *=32.0                                | 7 mm                       |                  | Male            | Nutzen                |

- Messung: tool ist 42mm über werkstück
- Anfahren xyz null fährt auf oberfläche

| Maschiner | nkoordinaten   |
|-----------|----------------|
| X         | 99.997         |
| Y         | 300.000        |
| Ζ         | 69.127         |
| Werkstück | koordinaten    |
|           |                |
| ×         | 0.000          |
| X<br>Y    | 0.000<br>0.000 |

- Ablegen
- Laden HeightTest\_2Tools.nc (keine Abfrage nach Parametern speichern)

| 2Lings  | Tateposton Längenkorrektur                     | - Koordnaten und Hiltopunkte | X Y               | z                    |
|---------|------------------------------------------------|------------------------------|-------------------|----------------------|
| 2 0.00  | X [*                                           | Weikstückbereich von         | +0.00 +0.00       | 0 +0.00 mm           |
| 3 - 000 | 7 2000                                         | bit                          | +_298.00 +_418.00 | +_138.00 mm          |
| 4       | z                                              | Nulpunkt                     | 100.00300.00      | 6813 mm              |
| 5 0.00  |                                                | Parkposition                 | +28.00 +410.00    | +_30.00 nm           |
| 5 0.00  | Faben                                          | Skalerungsfaktoren           | _1.000 _1.000     | _1.000               |
| 7 .0.00 | Schweie Anfahrt mit Rampe                      | Sicherheitsabstand           |                   | *_10.00 mm           |
| 80.00   | Genessene Längen als Parameter sichen     Maße | Nobersheit 7/1000            | Inn 🔹 🗵 Wekshir   | ckbereich überwachen |
| 9 +0.00 | 23 Terrar reserver                             | T10.00                       | w from            |                      |

- starten
- messung ok, aber anschliessend setzt Fräser vor dem erreichen der 0,0 im bett auf
- Test4A erwartungsgemäss negativ

Test4B: Automatisches Vermessen nach jedem Werkzeugwechsel, aber Werkzeug 1

#### vorvermessen

- winpcnc schliessen und wieder öffnen, parameter speichern ja
- referenzfahrt
- kommt bereits mit richtigen parametern hoch

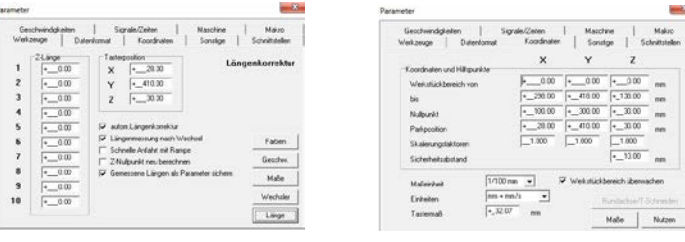

Werkzeug 1 vermessen

| Werkzeuge                           | Dateniomat Koordinaten Sonstige                                                                              | Schnitztellen |
|-------------------------------------|----------------------------------------------------------------------------------------------------|---------------|
| 2Linge<br>1718<br>200<br>300<br>400 | Tasteposition         I           X         *_28.00           Y         *_410.00           Z         *_30.00 | ängenkorrektu |
| 500<br>600                          | P auton Längenkonektur     P Längenmessung nach Wechsel                                                      | Faten         |
| 700                                 | ZNulpunkt neu berechnen                                                                                      | Geschw.       |
| 80.0                                | Gemessene Längen als Parameter sicher                                                                        | n Maße        |
| 10 . 00                             | _                                                                                                    | Wechsler      |
|                                     |                                                                                                    |               |

• Anfahren nullpunkt xyz (100,300,30)

| x           | 99.997                        |
|-------------|-------------------------------|
| Y           | 300.000                       |
| z           | 30.000                        |
|             |                               |
| Verkstück   | ikoordinaten                  |
| «renkstücel | koordinaten<br>0.000          |
| Werkstück   | koordinaten<br>0.000<br>0.000 |

• Werkstück z null tasten

| Maschinenkoordinaten | Parameter                                                                                                    |
|----------------------|----------------------------------------------------------------------------------------------------|
| X 99.997             | Geschwindigkeiten   Signale/Zeiten   Matchine   Malzo<br>Werkzeuge   Datenformat Koordinaten   Sonstige   Schnittstellen |
| Y 300.000            | Koodinaten und Hillipunkte                                                                                               |
| 7 01 007             | Werkstückbereich von +0.00 +0.00 evm                                                                                     |
| Z 31.687             | bit +_298.00 +_418.00 +_138.00 mm                                                                                        |
|                      | Nulpunkt +_100.00 +_300.00 +_68.76 mm                                                                                    |
|                      | Parkposition • • • •                                                                                                    |
| Verkstückkoordinaten | Skalerungsfaktoren1.0001.000                                                                                             |
| × 0.000              | Sichehelsabstand +10.00 mm                                                                                               |
| × 0.000              | 1/100 mm V Weitstückberech überwachen                                                                                    |
| Y 0.000              | Erbeiten mm+mm/t •                                                                                                    |
| 7                    | Tastemaß -32.07 nm                                                                                                    |
|                      | Maße Nutzen                                                                                                    |

• Messung: ist 37mm über werkstück

# • Anfahren xyz null geht exakt auf oberfläche

| X<br>Y             | 99.997<br>300.000             |
|--------------------|-------------------------------|
| Ż                  | 68.760                        |
|                    |                               |
| erkstück           | koordinaten<br>0.000          |
| erkstück<br>X<br>Y | koordinaten<br>0.000<br>0.000 |

- Ablegen
- Laden HeightTest\_2Tools.nc (geänderte Parameter speichern JA!)

| 2 Linge | Tasterposition                        | ngenkorrektur | Koordnaten und Hillspunkte | × v                     | 2                |       |
|---------|---------------------------------------|---------------|----------------------------|-------------------------|------------------|-------|
| +_00    | Y +_410.00                            |               | Werkstückbereich von       | ▶ <u>000</u> • <u>0</u> | 0.00             |       |
| •_0.0   | z +30.00                              |               | bit                        | +290.00 +410            | 30 +_138.00      | nm    |
| +0.0    |                                       |               | Nulpunkt                   | *_100.00 *_300          | 00 •_69.13       | nn    |
| •0.0    | 🔽 auton Längenkonektur                | 100           | Parkposition               | ·23.00 ·410             | 30 +_30.00       | nn    |
| +0.0    | Längenmessung nach Wechsel            | Faben         | Skalerungsfaktoren         | _1.000 _1.000           | _1.000           |       |
| *_00    | C 2Nulpunkt neu berechnen             | Geochw.       | Sicherheitsabstand         |                         | ·_10.00          |       |
| •00     | Gemessene Längen als Parameter sichem | Male          | Maßenheit [1/10            | 00 mm 🔹 🗵 Weikat        | ückbereich übenw | achen |
| ·       | -                                     | Wechsler      | Einheiten mm +             | mm/s 💌                  | RendemanT        |       |
| - 1- ut |                                       |               |                            | 07                      |                  |       |

- starten
- tool1 wird vermessen und läuft richtig
- tool2 wird vermessen und läuft auch richtig
- dieser Test hat funktioniert!!!

Test5: Längenmessergebnisse in Parameterdatei schreiben und wiederverwenden, nicht neu messen

- winpcnc schliessen, geänderte parameter NICHT sichern
- Im Magazin tool1 ist lang, tool2 ist kurz
- Stepcraft aus- und wieder einschalten
- winpcnc wieder öffnen

- Referenzfahrt
- Parameter laden ausForumOhneHoehen.wpi, sichern
- winpcnc schliessen und wieder öffnen

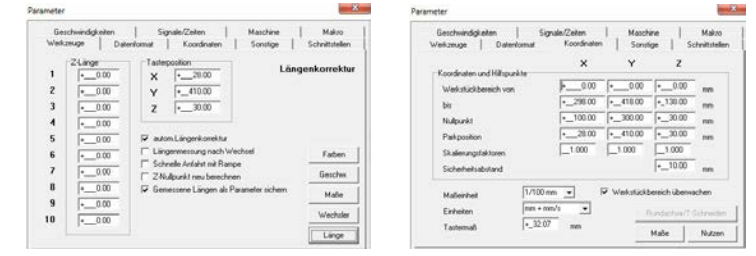

• Parameter laden ausForumMitHoehen.wpi

| 1 ZLinge  | Tastesposition Längenkorrektur                                     | Koordinaten und Hillspunkte | ×        | Y        | z              |       |
|-----------|--------------------------------------------------------------------|-----------------------------|----------|----------|----------------|-------|
| 2 + 73.72 | ×                                                                  | Werkutückbereich von        | 0.00     | +0.00    | •0.00          |       |
| 3 + 0.00  | 7 + 30.00                                                          | bie                         | *_296.00 | +_418.00 | +_138.00       | m     |
| 4 . 000   |                                                                    | Nulpunkt                    | +100.00  | +300.00  | +_30.00        |       |
| 5 . 0.00  | 🔽 autom Längenkonsktur                                             | Pailposition                | 20.00    | ·410.00  | +_30.00        | ne    |
| 6 . 0.00  | Langenmessung nach Wechsel Faben                                   | Skalerungslaktoren          | _1.000   | 1.000    | _1.000         |       |
| 70.00     | Schnelle Arlaht mit Rampe     Z Nulburkt neu berechnen     Geschw. | Sicherheitsabstand          |          |          | +_10.00        | ne    |
| 80.00     | Genessene Längen als Parameter sichem                              | 1/10                        | 0.000 -  | Websiek  | hereich überne | when. |

- Tool1 aufnehmen
- Sinnvollen Punkt als x,y manuell anfahren (100,300,30) und als null x,y,z speichern

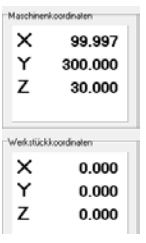

Werkstückoberfläche bestimmen über Taster Nullpunkt Z

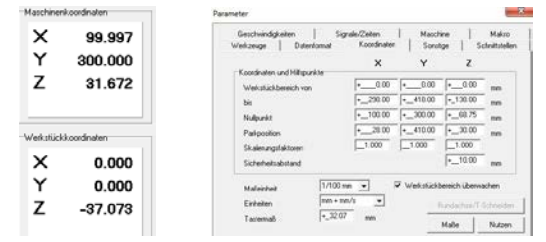

- Messung: Werkzeug ist 37mm über dem werkstück
- o anfahren xyz 0 fährt Werkzeug exakt auf oberfläche
- Tool 2 aufnehmen
- anfahren xyz 0 fährt Werkzeug exakt auf oberfläche
- Ergebnis positiv

Test6: Reales Fräsen mit 3 vorvermessenen Werkzeugen

- Werkzeugbestückung
  - o Tool1, 3mm Fräser

- o Tool2, 2mm Fräser
- o Tool3, 1mm Fräser
- Werkstück 300mm Styropor mit doppelklebeband auf mdf befestigt

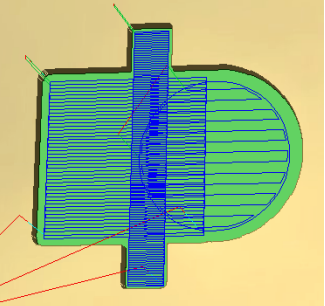

Werkzeugwege zu speichern ... Quadrat\_Tool2\_2mm [2] End Mill (2 mm) - FS Kreis\_Tool1\_3mm [1] End Mill (3 mm) - FS Balken\_Tool3\_1mm [3] End Mill (1 mm) - FS

- Testfile:
  - Gesichert als 3ToolsTest\_2017021.crv bzw .nc
- Winpcnc öffnen

|                              | Datenformat   Koordinaten   Sonstige                                               | Schnitstellen  |
|------------------------------|------------------------------------------------------------------------------------|----------------|
| 1 2Lange<br>2<br>2<br>3<br>4 | Y         *_2800         Löng           Y         *_41000         2         *_3000 | jenkorrektu    |
| 50.00<br>60.00               | AdonLängenkonskta     F Längennessung nach Weshael                                 | Faten          |
| 70.00                        | Schnele Antanit nit Panpe     ZNulbunkt neu berechnen                              | <b>Seacher</b> |
| 80.00                        | Gemessene Längen als Parameter sichern                                             | Maße           |
| 9 +_0.00                     | 3                                                                                  | Wechder        |

|                             | · · ·    | Y        | ×.        |      |
|-----------------------------|----------|----------|-----------|------|
| Coordinaten und Hillipunkte | h 000    | L 000    | la 1.00   |      |
| Werkutuckbereich von        | P000     | 1        | 1cw       | - 10 |
| bis                         | ·_238.00 | +        | +_1.92.00 |      |
| Nulpunkt                    | +_100.00 | +300.00  | -x.00     | mm   |
| Parkposition                | +2000    | +\$10.00 | +_30.00   | -    |
| O alexandrick town          | 1.000    | _1000    | 1.000     |      |
| Sicheheitsabstand           |          |          | +_1C00    | -    |

- Referenzfahrt
- Vermessen 1
- Vermessen 2
- Vermessen 3
- Ablegen

.

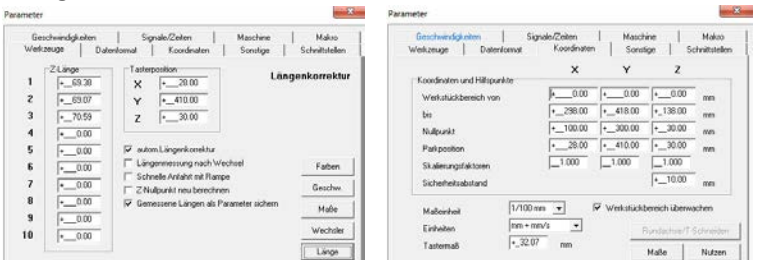

- Werkstücknullpunkt festlegen
  - o Aufnehmen 1
  - o Anfahren manuell 5,230
  - o Speichern nullpunkt xy
  - o Z nullpunkt tasten

| X 5.002              | Geschwindigkeiten S<br>Werkzeuge Dietenformat | ignale/Celten<br>Koordinaten | Masch<br>Sonst | ine  <br>los   S | Makzo<br>chvittstelle |
|----------------------|-----------------------------------------------|------------------------------|----------------|------------------|-----------------------|
| Y 230.002            | - Ecologies and Hillingshite                  | ×                            | Y              | z                |                       |
| Z 29,190             | Wekstückbereich von                           | •0.00                        | +000           | +0.00            | -                     |
|                      | be                                            | •_298.00                     | 41800          | •_138.00         | nn                    |
|                      | Nulpunkt                                      | +5.00                        | Z30.00         | +_6626           | -                     |
|                      | Pataposition                                  | +28.00                       | 410.00         | +_30.00          | -                     |
| Werkstückkoordinaten | Skalenungsfaktoren                            | _1.000                       | _1.000         | _1.000           |                       |
| X 0.000              | Sicherheitsabstand                            |                              |                | +_10.00          | -                     |
| Y 0.000              | Maleinheit 1/100                              | en 📩 I                       | Werkstücks     | beeich überw     | achen                 |
| 7                    | Erneken                                       | 100°5 •                      |                | landaction/T-    | Schrede               |

• Anfahren nullpunkt xyz

0

| ×                   | 5.002                          |
|---------------------|--------------------------------|
| Y                   | 230.002                        |
| z                   | 66.262                         |
|                     |                                |
| Verkstüc            | ikoordinaten                   |
| Verkstück<br>X      | koordinaten<br>0.000           |
| Verkstiic<br>X<br>Y | k.cordinaten<br>0.000<br>0.000 |

- Ablegen
- File laden (geänderte Parameter speichern)

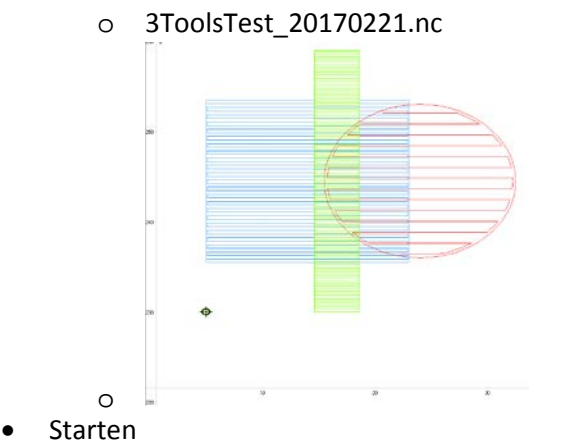

o Die Maschine arbeitet exakt wie erwartet

# Gesamtfazit

- es muss mit einem bereits vermessenen Werkzeug 1 (andere nicht getestet) die Werkstückoberfläche bestimmt werden
- dann ist es egal, ob die anderen Werkzeuge bereits vermessen sind oder on-the-fly vermessen werden
- es darf die Software auch zwischendurch geschlossen werden (wichtig ist zu Beginn nach der Referenzfahrt das Laden der Parameter mit den richtigen Längenmessungen
- getestet wurde bis zur Verwendung von 3 Werkzeugen
- nach wie vor irritierend: auch mit Winpcnc version 2.50/28 darf unter Parameter / Werkzeuge / Länge der Haken bei "z-Nullpunkt neu berechnen" NICHT gesetzt werden

# Testfiles

- HeightTest\_2Tools.crv und .nc
  - o Zwei 5cm lange Konturbahnen (1mm tief, keine Spindeldrehung)
- 2ToolsTest\_20170221.crv und .nc
  - Quadrat (2mm Fräser) und Kreis (3mm Fräser) überlappend (2mm tief)
- 3ToolsTest\_20170221.crv und .nc
  - o Wie 2ToolTest, aber zusätzlich ein überlappendes Rechteck mit 1mm Fräser